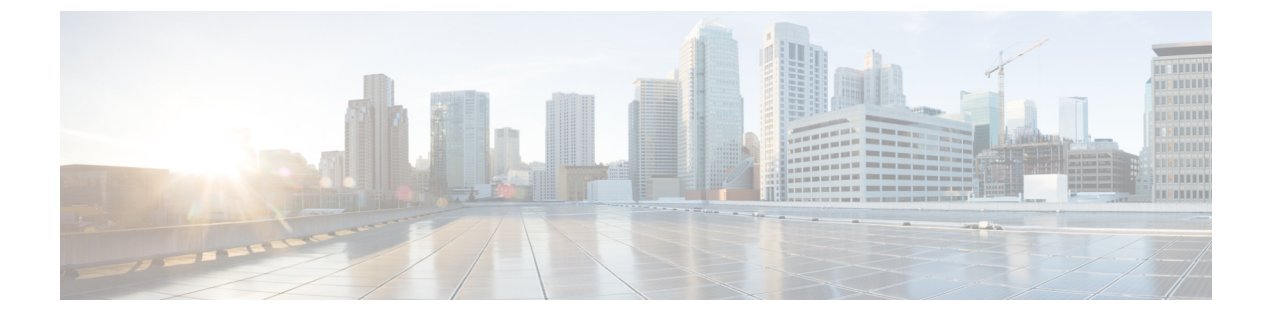

# 侵入検知システムの設定

- 機能情報の確認, 1 ページ
- 侵入検知システムについて、1 ページ
- ・ 侵入検知システムを設定する方法, 2 ページ
- 侵入検知システムのモニタリング、3 ページ

## 機能情報の確認

ご使用のソフトウェアリリースでは、このモジュールで説明されるすべての機能がサポートされているとは限りません。最新の機能情報と注意事項については、ご使用のプラットフォームとソフトウェアリリースに対応したリリースノートを参照してください。このモジュールで説明される機能に関する情報、および各機能がサポートされるリリースの一覧については、<TBD>を参照してください。

プラットフォームのサポートおよびシスコソフトウェアイメージのサポートに関する情報を検索 するには、Cisco Feature Navigator を使用します。Cisco Feature Navigator には、http://www.cisco.com/ go/cfn からアクセスします。Cisco.com のアカウントは必要ありません。

## 侵入検知システムについて

Cisco Intrusion Detection System/Intrusion Prevention System (CIDS/IPS) は、特定のクライアントに 関わる攻撃がレイヤ3~レイヤ7で検出されたとき、これらのクライアントによるワイヤレス ネットワークへのアクセスをブロックするようスイッチに指示します。このシステムは、ワーム、 スパイウェア/アドウェア、ネットワークウイルス、およびアプリケーションの不正使用などの脅 威の検出、分類、阻止を支援することにより、強力なネットワーク保護を提供します。潜在的な 攻撃を検出するには2つの方法があります。

- ・IDS センサー
- ・IDS シグニチャ

I

IDS センサーは、ネットワーク内のさまざまなタイプの IP レベルの攻撃を検出するように設定で きます。センサーで攻撃が特定されたら、違反クライアントを回避(shun) するようスイッチに 警告することができます。新規 IDS センサーが追加される場合、回避するクライアントのリスト を取得するために スイッチ がセンサにクエリを発行できるように、IDS センサーを スイッチ と 登録する必要があります。

IDS センサーは、疑わしいクライアントを検出すると、スイッチ にこのクライアントを回避する よう警告します。回避エントリは、同じモビリティ グループ内のすべての スイッチ に配信され ます。回避すべきクライアントが現在、このモビリティ グループ内の スイッチ に join している 場合、アンカー スイッチ はこのクライアントを動的除外リストに追加し、外部 スイッチ はクラ イアントを切り離します。次回、このクライアントが スイッチ に接続を試みた場合、アンカー スイッチ はハンドオフを拒否し、外部 スイッチ にクライアントを除外することを通知します。

# 侵入検知システムを設定する方法

### IDS センサーの設定

#### 手順の概要

- 1. configure terminal
- **2.** wireless wps cids-sensor index [ip-address ip-addr username username password password\_type password]
- 3. wireless wps cids-sensor index
- 4. [default exit fingerprint interval no port shutdown]
- 5. end

### 手順の詳細

|               | コマンドまたはアクション                                                                                                | 目的                                                                                                    |
|---------------|----------------------------------------------------------------------------------------------------|----------------------------------------------------------------------------------------------------|
| ステップ1         | configure terminal                                                                                          | グローバル コンフィギュレーション モードを開始します。                                                                                           |
|               | 例:<br>Switch# <b>configure terminal</b>                                                                     |                                                                                                    |
| ステップ <b>2</b> | wireless wps cids-sensor index<br>[ip-address ip-addr username username<br>password password_type password] | 内部インデックス番号を保持する IDS センサーを設定します。<br>index パラメータは、コントローラで IDS センサーが検索される<br>順序を決定します。コントローラでは最大5つの IDS センサーを<br>サポートします。 |
|               | 例:<br>Switch(config)# wireless wps<br>cids-sensor 2 231.1.1.1 admin<br>pwd123                               | <ul> <li>ip-address: (任意) IDS に IP アドレスを提供します。</li> <li>username: (任意) IDS のユーザ名を設定します。</li> </ul>                     |

|               | コマンドまたはアクション                                            | 目的                                                                     |
|---------------|---------------------------------------------------------|------------------------------------------------------------------------|
|               |                                                         | • password: (任意)対応するユーザ名のパスワードを設定<br>します。                              |
| ステップ <b>3</b> | wireless wps cids-sensor index                          | IDS コンフィギュレーション サブモードを開始します。                                           |
|               | 例:                                                      |                                                                        |
|               | Switch(config)# wireless wps<br>cids-sensor 1           |                                                                        |
| ステップ4         | [default exit fingerprint interval no<br>port shutdown] | さまざまな IDS パラメータを設定します。                                                 |
|               |                                                         | • default : (任意)コマンドをデフォルトに設定します。                                      |
|               | 例:<br>Switch(config-cids-index)# <b>default</b>         | • exit : (任意)サブモードを終了します。                                              |
|               |                                                         | <ul> <li>fingerprint: (任意) センサーの TLS フィンガープリントを<br/>設定します。</li> </ul>  |
|               |                                                         | <ul> <li>interval: (任意) センサーのクエリ間隔を設定します。範囲は 10 ~ 3600 秒です。</li> </ul> |
|               |                                                         | •no: (任意) コマンドを解除するか、デフォルトを設定します。                                      |
|               |                                                         | • port : (任意)センサーのポート番号を設定します。                                         |
|               |                                                         | • shutdown : (任意)侵入検知センサーをシャット ダウンします。                                 |
| <br>ステップ 5    | end                                                     | 特権 EXEC モードに戻ります。 また、Ctrl+Z キーを押しても、<br>グローバル コンフィギュレーション モードを終了できます。  |
|               | 例:<br>Switch(config)# <b>end</b>                        |                                                                        |

# 侵入検知システムのモニタリング

I

表1: ワイヤレスマルチキャストをモニタリングするためのコマンド

| コマンド                                | 説明                                       |
|-------------------------------------|------------------------------------------|
| show wireless wps cids-sensor index | 指摘されたインデックス値で IDS センサーの<br>IDS 設定を表示します。 |

1

| コマンド                                  | 説明                                                                                         |
|---------------------------------------|--------------------------------------------------------------------------------------------|
| show wireless wps cids-sensor summary | すべての設定された IDS のリストを、インデッ<br>クス、IP アドレス、ポート番号、インターバル<br>値、ステータスおよびクエリなどの対応する値<br>とともに表示します。 |
| show wireless wps shun-list           | IDS 回避リストを表示します。                                                                           |